# Features

- HDMI version 1.2
- Resolution support: Popular SMPTE and VESA input & output resolutions
- Maximum pixel rate : 165MHz
- Stereo PCM (48KHz only) input supported
- Advanced scaler features: De-interlacing, noise reduction,edge enhancement, frame rate conversion.
- Operation methods: Push buttons (OSD menu), IR remotecontrol, software via micro USB
- USB firmware upgradable for expanding compatibility

### Package contents

- 1. VGA & Audio to HDMI Scaler Converter
- 2. Power adapter 5V/2A
- 3. IR Remote control
- 4. Ear mount & Screw kit
- 5. Quick start guide

## Layout

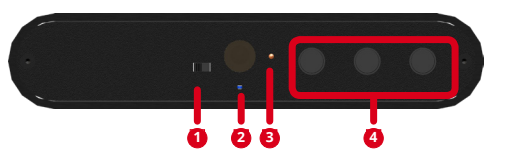

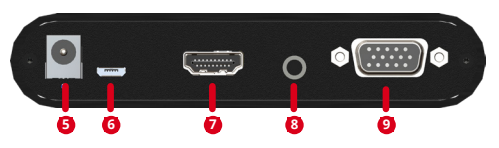

- Dip Switch: On [€]: normal mode. OFF[♥]: Firmware upgrade
  IR sensor: Receiving the IR commands from IR remote
- 3. LED indicator: [Orange]: power
  - [Green]: signal and power
- 4. Push button: [Left]:down button [Mid]:up button
  - [Right]:menu/enter button
- 5. Power jack: Connect to power adapter 5V/2A

- 6. Micro USB: Firmware update & software control port
- 7. HDMI OUT: Connect to a HDMI display
- 8. Stereo Audio IN: connect to analog stereo audio source
- 9. VGA IN: connect to an VGA source

# **On-Screen Display Menu**

| 1.Image     | Contrast        | 0~255 of Contrast Level   |  |
|-------------|-----------------|---------------------------|--|
|             | Brightness      | 0~255 of Brightness Level |  |
|             | Saturation      | 0~255 of Saturation Level |  |
|             | Hue             | 0~255 of Hue Level        |  |
|             | B/W Extension   | Off, On                   |  |
|             | Color Tone      | Off, Skin, Green          |  |
|             | Edge Enhance    | Typ, Mid, Max, Off        |  |
|             | Sharpness       | 0~127 of Sharpness Level  |  |
| .Adjustment | Out Resolut     |                           |  |
|             | Out ColorSpace  |                           |  |
|             | Over Scanning   |                           |  |
|             | Aspect Ratio    | 16:9, 4:3                 |  |
| 3. System   | In-sync Info    |                           |  |
|             | Default Pattern |                           |  |
|             | Factory Reset   |                           |  |
|             | F/W Version     |                           |  |
|             |                 |                           |  |

### Application

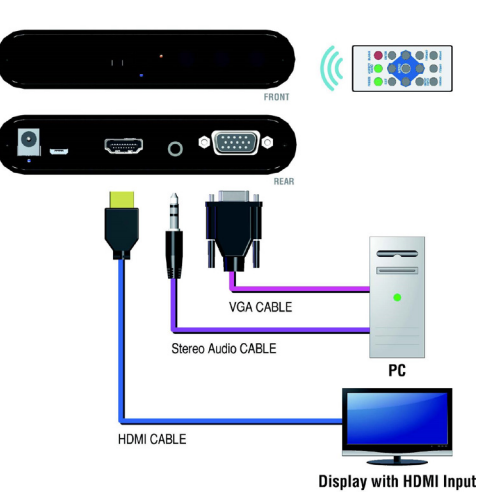

| R Remote ( | Control |
|------------|---------|
|------------|---------|

| Button       | Function                         |  |  |
|--------------|----------------------------------|--|--|
| FREEZE       | Freeze video                     |  |  |
| ASPECT RATIO | Aspect ratio change              |  |  |
| BLANK        | Blank video                      |  |  |
| EXIT         | Exit OSD                         |  |  |
| ENTER        | Enter key                        |  |  |
| UP           | Up key                           |  |  |
| LEFT         | Left key                         |  |  |
| RIGHT        | Right key                        |  |  |
| DOWN         | Down key                         |  |  |
| MENU         | Menu on                          |  |  |
| INPUT INFO   | Source resolution information    |  |  |
| 1080p60      | Select 1080p60 output resolution |  |  |
| 1080i60      | Select 1080i60 output resolution |  |  |
| 720p60       | Select 720p60 output resolution  |  |  |
| 480p60       | Select 480p60 output resolution  |  |  |

## Software control

- Please search this product on SIIG web site and find the download link on "Downloads" page.
- 2. Connect the device to PC via USB to mini-USB cable
- 3. Search the right COM port to connect

| Software   |                    |                           | -             | □ × |  |
|------------|--------------------|---------------------------|---------------|-----|--|
|            |                    |                           |               |     |  |
| COM PORT   | Resolution into    |                           |               |     |  |
| IMAGE      | INPUT PORT         | Resolution                |               |     |  |
| ADJUSTMENT | VGA<br>OUTPUT PORT | 1024x768p60<br>Resolution |               |     |  |
| SYSTEM     | VGA<br>HDMI        | HD(1080p)60               | Refresh       |     |  |
|            |                    |                           | Biomeorganica |     |  |

#### Image

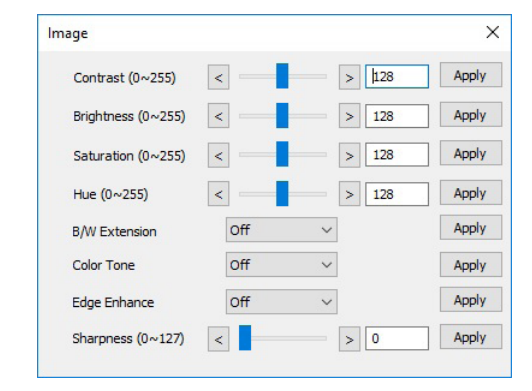

#### Adjustment

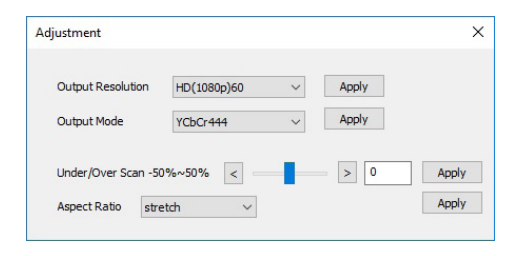

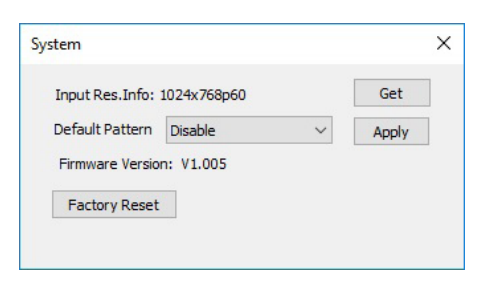

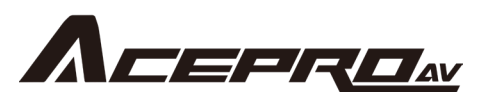

VGA & Audio to HDMI Scaler Converter

**Quick Start Guide** 

## **BLANK PAGE**

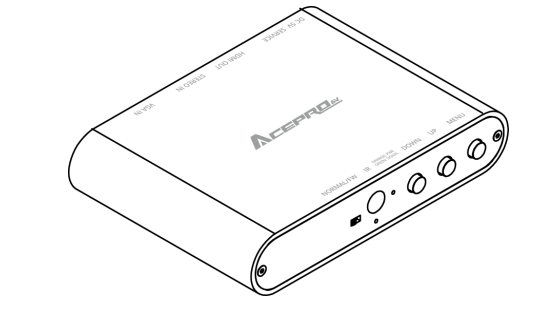